NCMC User Manual – UMS0003

Date Created: April 20, 2020

Prepared by: Kleffer John Inso

## **Online Pre-Enrolment**

- **Description:** This module is intended to facilitate the pre-enrolment process of the old students or students with existing records of NCMC from selecting of courses to the approval of courses by the college deans.
- Target Users: Old Students

Admin Users: Deans, Registrar and Cashier

## I. Accessing the Portal

- A. Go to Portal
- Open your browser and go to <u>www.ncmcmaranding.com</u> (Make sure you have internet connection)

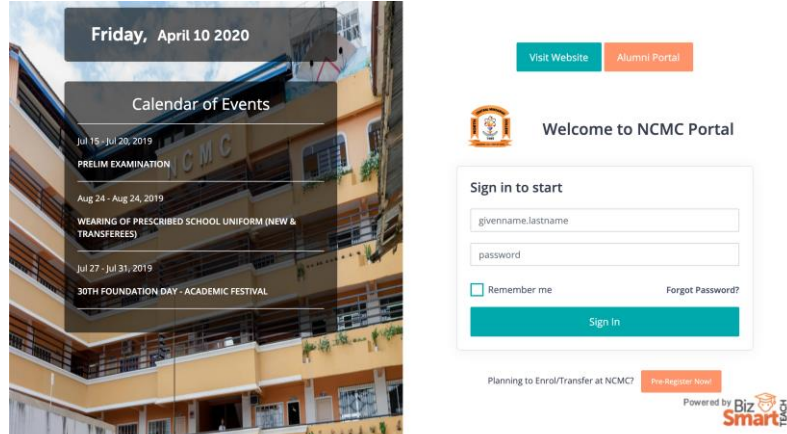

2. Log in using your registered username and password. Then click Sign In.

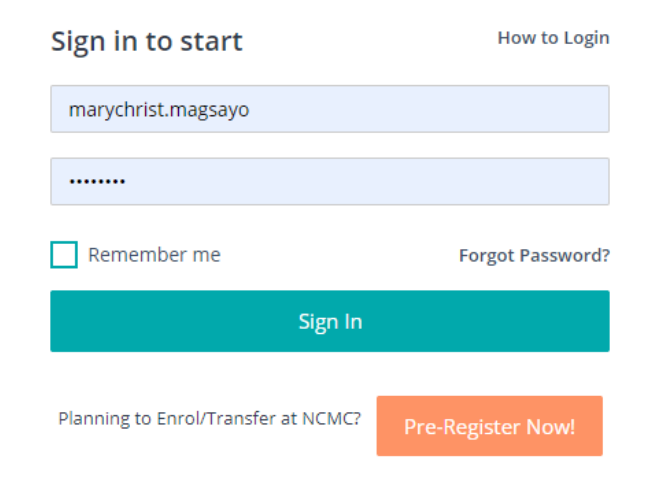

| B. Student Profile                                                | <text></text>                                                                                                    |
|-------------------------------------------------------------------|----------------------------------------------------------------------------------------------------|
| C. Start the Pre-<br>enrolment<br>D. Confirm Enrolment<br>Details | <ol> <li>Select Online Enrolment from the menu.</li> <li>You should see the notification below. Click the Get Started button.         Welcome To Online Enrolment         Congrats! You are QUALIFIED for Online Enrolment         Get Started     </li> <li>Check your enrolment details, Program, Year, Academic Year and Term as shown below.</li> <li>If you cannot proceed this form, Please contact the Registrar.</li> </ol>                                                                                                    |
|                                                                   | Course: BEED BACHELOR IN ELEMENTARY EDUCATION - GENERAL<br>Vear: 2nd Year<br>Ar: 2019-2020<br>Term: Summer<br>Noted If you cannot proceed this form, Please contact the Registrar.<br>Submit Submit Submi |

## E. Select Courses

1. You can then select the courses you want to enroll in the term. Just search the Course Code in the search bar.

- You can also click the **View Prospectus** button to check your program prospectus and make it a reference in selecting courses.

| rch Subject to Add |
|--------------------|
|--------------------|

2. Select the courses you want to take.

| GEC           |          | Q                               |                 |       |                                       | View Prospectus |
|---------------|----------|---------------------------------|-----------------|-------|---------------------------------------|-----------------|
| Section       | Code     | Description                     | Prerequisite(s) | Slots | Schedule                              | Action          |
| GEC ELECT 3-A | GEC 3    | Contemporary<br>World           |                 | 40    | Lecture:<br>MF - 10:00 AM - 12:00 PM  | Select          |
| GEc 4         | GEC 4    | Mathematics in the Modern World |                 | 40    | Lecture:<br>MTh - 07:30 AM - 09:00 PM | Select          |
| GEC 8         | GEC 8    | Ethics                          |                 | 39    | Lecture:<br>MF - 08:00 AM - 10:00 AM  | Select          |
| GEC ELECT 2-A | GEC EL 2 | Living on the IT Era            |                 | 39    | Lecture:<br>MF - 01:00 PM - 03:00 PM  | Select          |

- 3. The courses you chose will be displayed on the table below.
  - To remove, just click the Remove Row icon under the Action column.

| Section          | Code     | Description             | Prerequisite(s) | Lec<br>Schedule Unit                 |       | Lab<br>Units | Units    | Action  |
|------------------|----------|-------------------------|-----------------|--------------------------------------|-------|--------------|----------|---------|
| GEC<br>ELECT 2-A | GEC EL 2 | Living on the IT<br>Era |                 | Lecture:<br>MF - 01:00 PM - 03:00 PM | 0.0   | 3.0          | 3.0      | ٢       |
| GEC 8            | GEC 8    | Ethics                  |                 | Lecture:<br>MF - 08:00 AM - 10:00 AM | 3.0   | 0.0          | 3.0      | 0       |
| Lec Units        |          |                         |                 |                                      |       | 3.0          |          |         |
| Lab Units        |          |                         |                 |                                      | 3.0   |              |          |         |
| Total            |          |                         |                 |                                      | Total | 6.0          |          |         |
|                  |          |                         |                 |                                      |       |              | Validate | Subject |

- 4. If you are done selecting, click the Validate Subject button.
- 5. You should see this notification. Click the **Close Window** button.

|    | Validation finished.                                                                             |
|----|--------------------------------------------------------------------------------------------------|
|    | Result:<br>No Schedule Conflict<br>No Prerequisite Conflict<br>Subject Underload<br>Close Window |
| 6. | Click the <b>Submit</b> button to proceed and select <b>OK</b> button on both prompt windows.    |

 You should then see this success notification. You will be advised to wait for the confirmation of your Dean.

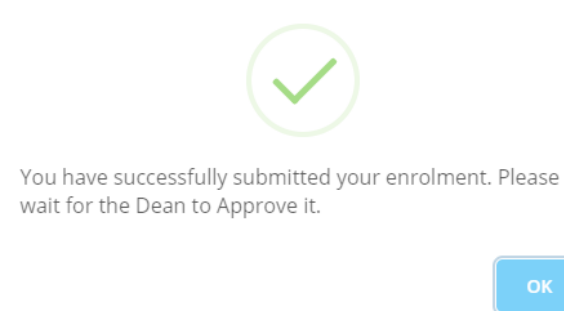

## F. Enrolment Status

1. You can check the status of your enrolment if you click **Online Enrolment** from the menu as shown below.

|                      | NCMC Website                                     | Mary Christ Magsayo 🗸 |
|----------------------|--------------------------------------------------|-----------------------|
| Magsayo, Mary Christ | •       We are still validating your application |                       |
| Jumawan              |                                                  |                       |
|                      |                                                  |                       |
| A Home               |                                                  |                       |
| 🞓 Student >          |                                                  |                       |
| Online Enrolment New |                                                  |                       |
| 🏅 Online Payment 📧   |                                                  |                       |
| T Scholarship        |                                                  |                       |
| 🖬 Ledger >           |                                                  |                       |

2. If your enrolment has been assessed, you will see this notification.

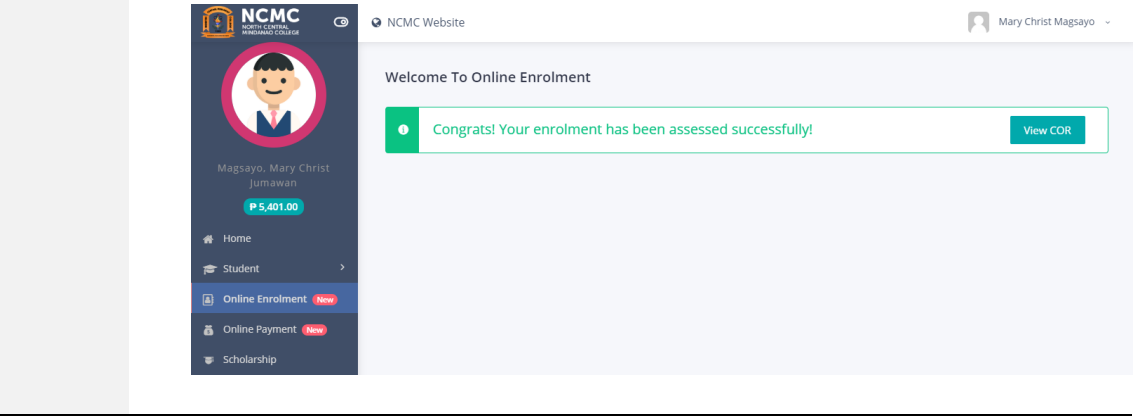